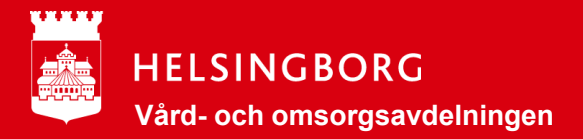

## Hur du startar en telefon med Intunes

Microsoft Intunes ersätter vårt tidigare MDM-system (Mobile Device Management) för att hantera våra mobiler centralt.

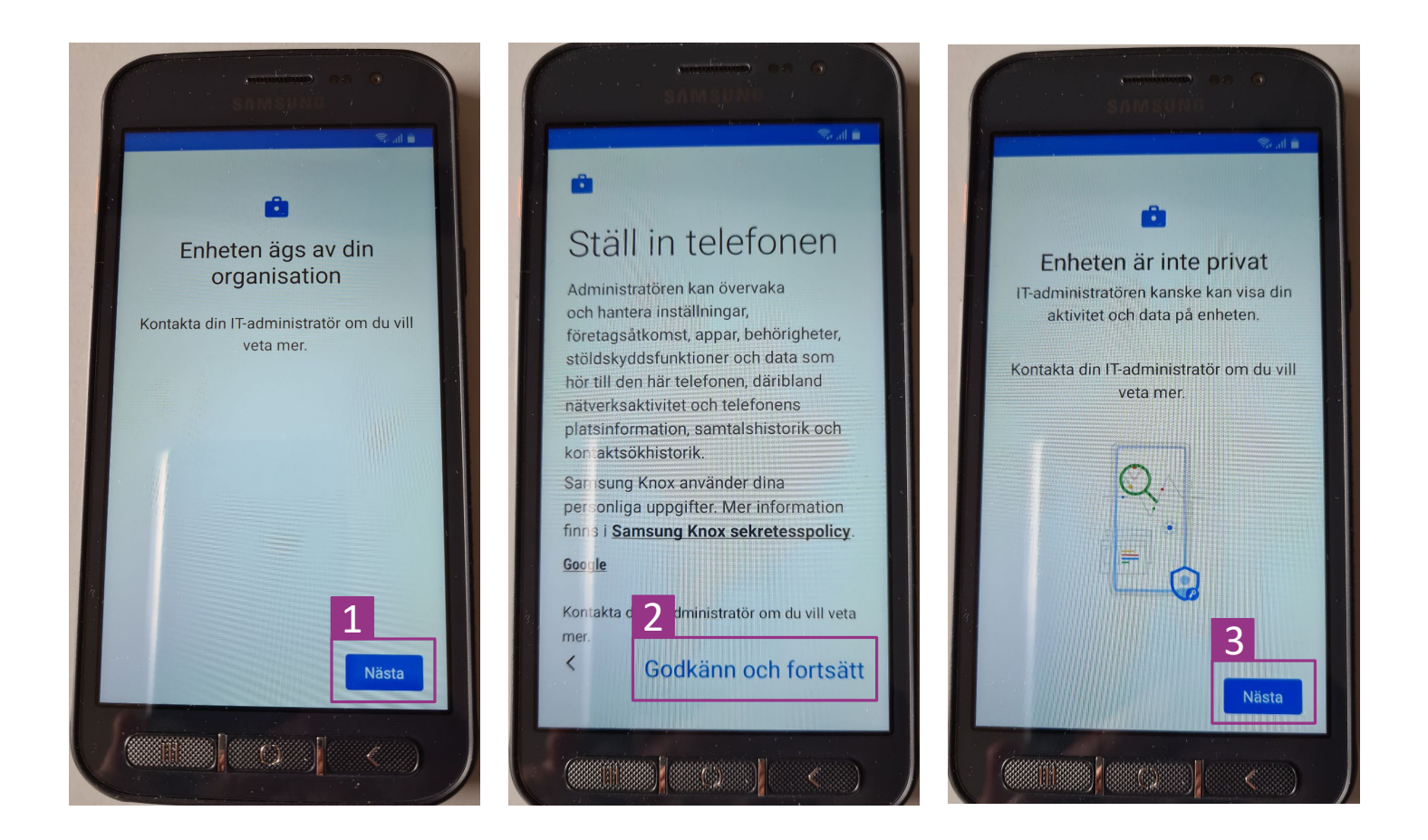

## Starta upp din telefon. Fyll i land, språk och WIFI (Helsingborg).

Fortsätt tills du ser första bilden. Tryck **nästa**. Tryck **godkänn och fortsätt** på bild två. Du ser nu bild tre. Tryck **nästa**.

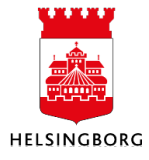

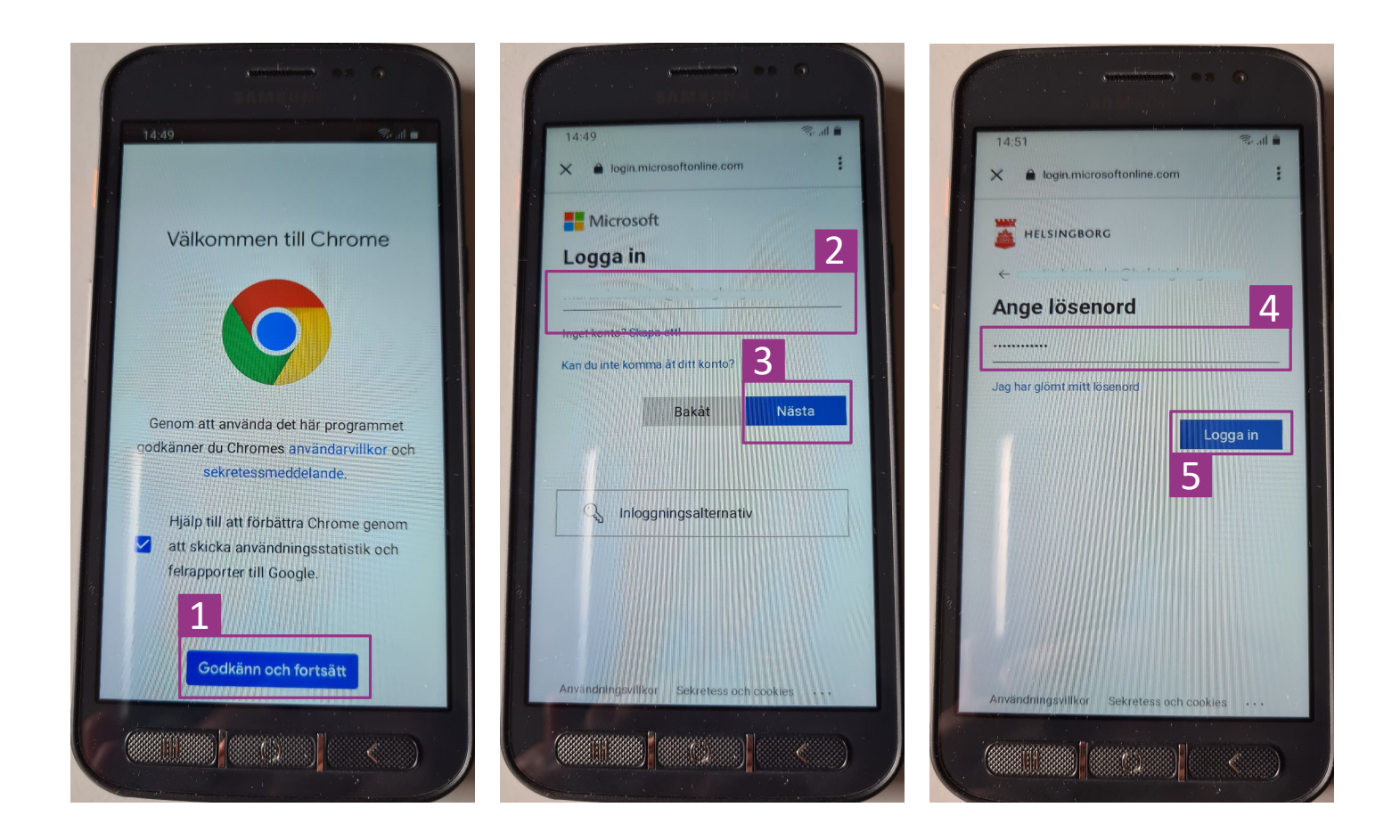

När du ser bild ett, trycker du på godkänn och fortsätt.

På bild två skriver du in din **e-postadress** (som du har på jobb) och trycker **nästa**. Skriv lösenordet som du har till **datorn/stadens inlogg** och tryck **logga in**.

(Dyker det upp en text med klicka här för att fortsätta... så gör det.)

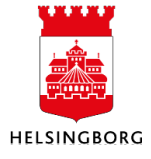

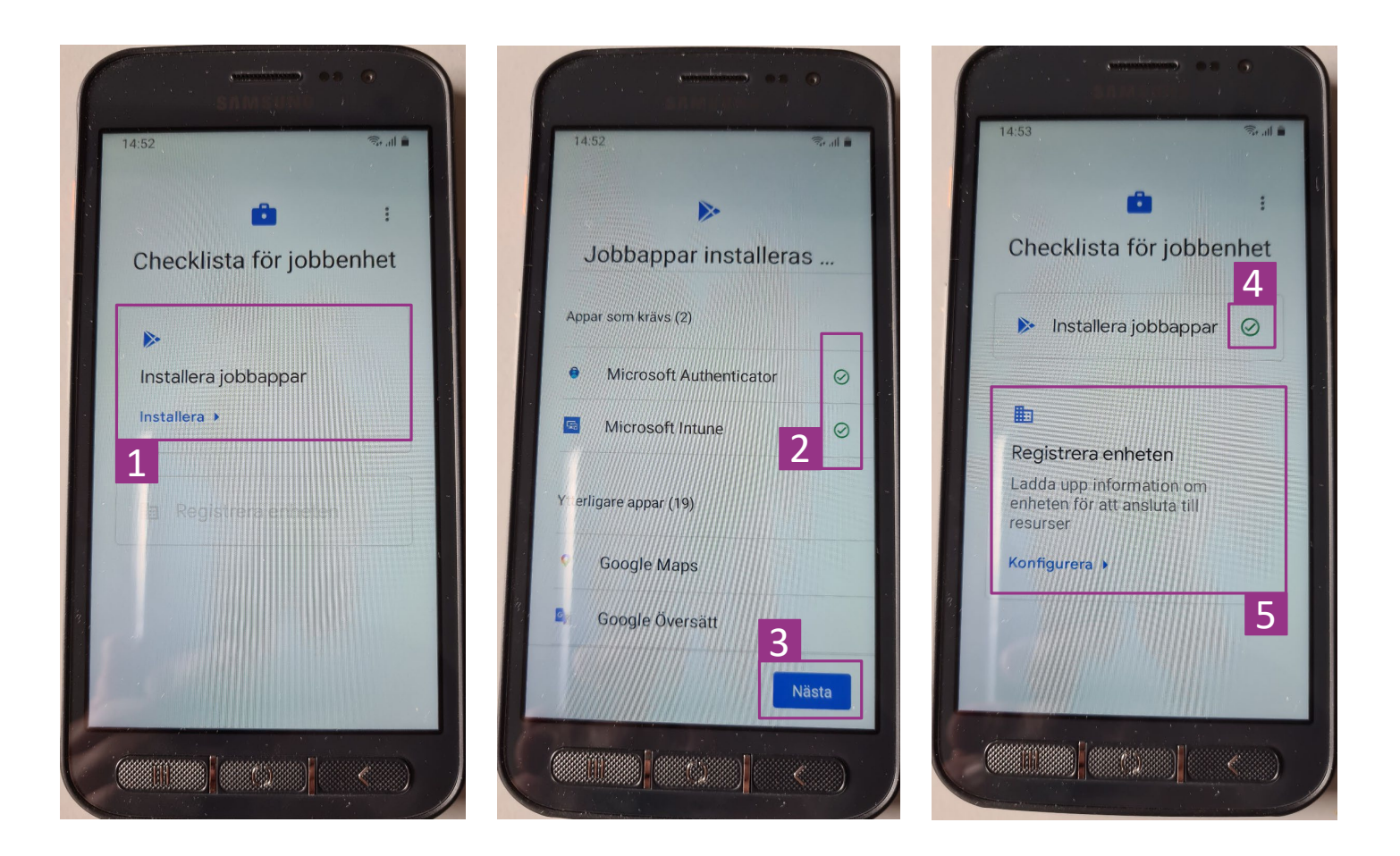

På bild ett trycker du på rutan installera jobbappar.

Du ser nu bild två, där du får vänta tills MS Authenticator och MS Intune har installerats (de får en grön bock till höger). Tryck **nästa.** 

När du ser ruta tre och du har en bock på installera jobbappar, trycker du på rutan där det står **registrera enheten**.

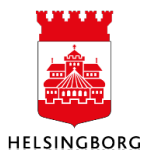

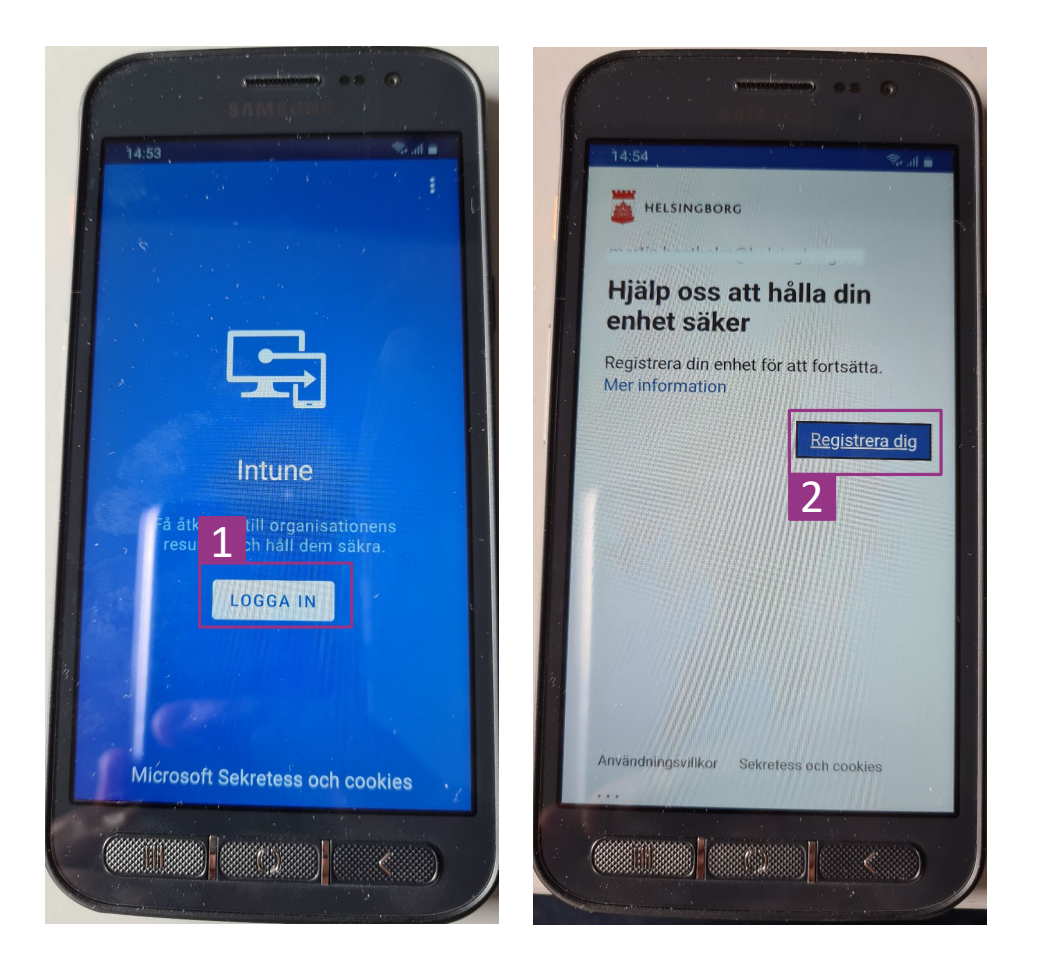

Tryck **logga in** när du ser blå bakgrund med texten Intune, skriv ditt lösenord som du har till datorn. När du ser bild två trycker du på **registrera dig**.

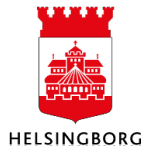

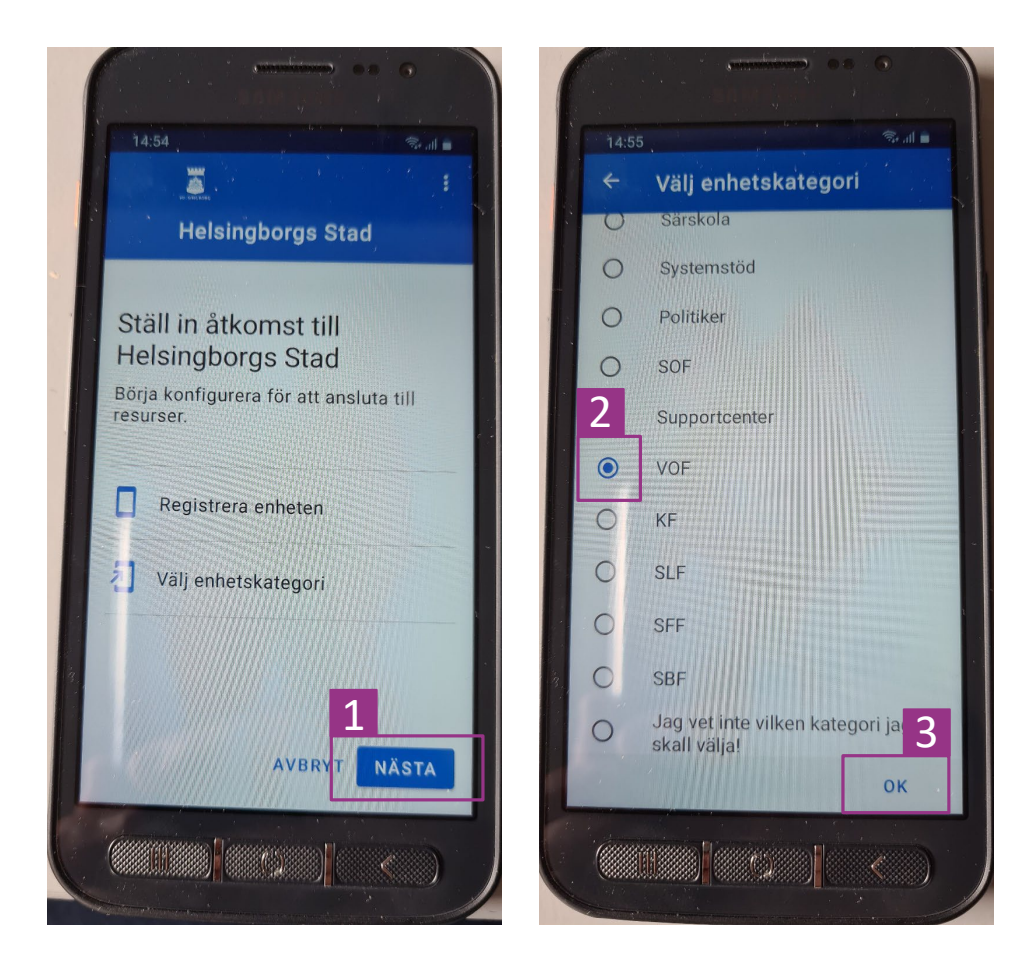

När du ser bild ett, tryck **nästa** tills du kommer till bild två, där du scrollar ner och väljer **vof** och därefter **ok**.

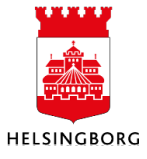

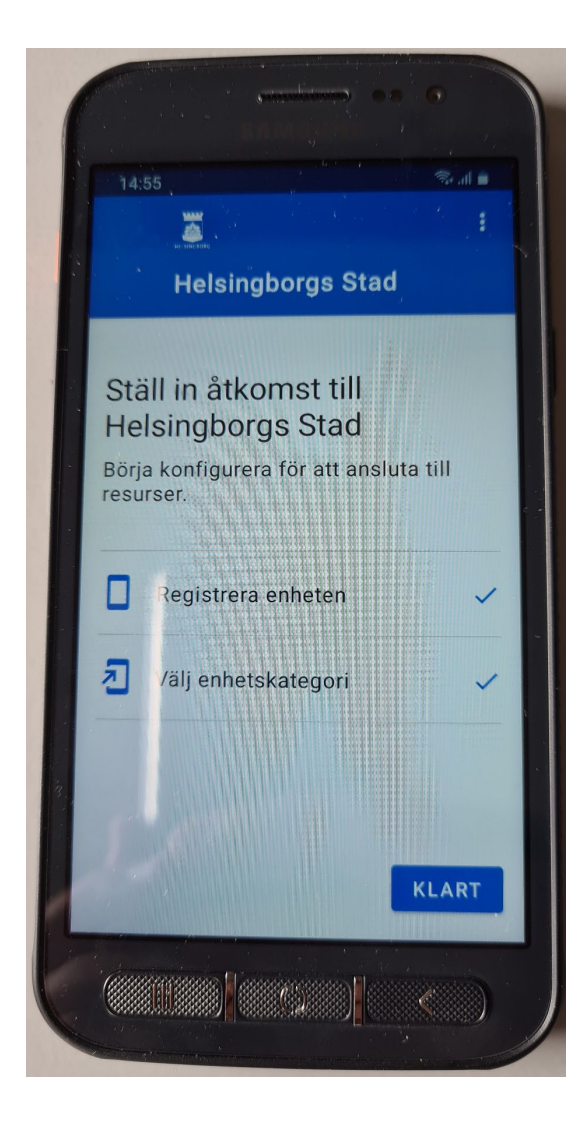

Nu är du färdig och trycker på knappen klar.

Telefonen har registrerats i Intunes och är redo att börja användas. Dina appar installeras i bakgrunden och kommer att komma ut under den närmsta timmen.

När appen Outlook har blivit installerad, behöver du bara starta den, trycka på **lägg till kontot**, trycka på **fortsätt**, skriva in samma lösenord som du har till datorn och trycka på **bocken** i övre höger hörn sen välja **kanske senare**, så ska allt vara förkonfigurerat och mailen ska fungera på din telefon.

Om något inte fungerar som det ska eller du får ett felmeddelande, ring supportcenter på 105050 eller maila dem på <u>supportcenter@helsingborg.se</u>

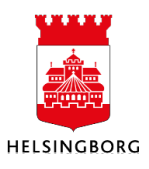